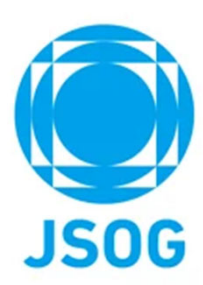

# 指導医更新申請 システム操作マニュアル

2023年3月作成 2024年3月改訂

目次

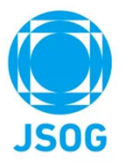

| 1.     | 申請状況画面(TOPページ)            | 3  |
|--------|---------------------------|----|
| 2-1.   | 申請書作成(申請者情報の登録)           | 4  |
| 2 – 2. | 申請書作成(指導医認定要件の登録)         | 5  |
| 2-3.   | 申請書作成(指導医認定要件の登録:論文の登録)   | 6  |
| 2-4.   | 申請書作成(申請内容の確認)            | 10 |
| 3 - 1. | 審査料および登録料の支払い             | 11 |
| 3 – 2. | 審査料および登録料の支払い(クレジットカード決済) | 13 |
| 3 – 2. | 審査料および登録料の支払い(コンビニ決済)     | 15 |
| 3-2.   | 審査料および登録料の支払い(銀行振込)       | 17 |
| 4.     | 申請書作成(審査申請)               | 19 |
| 5.     | 修正指示の確認~再申請               | 20 |
| 6.     | 問合せ・その他                   | 21 |

#### 1. 申請状況画面(TOPページ)

対象の会員は、会員ポータル>指導医更新申請より以下画面に遷移します。TOPページで申請状況が確認できます。

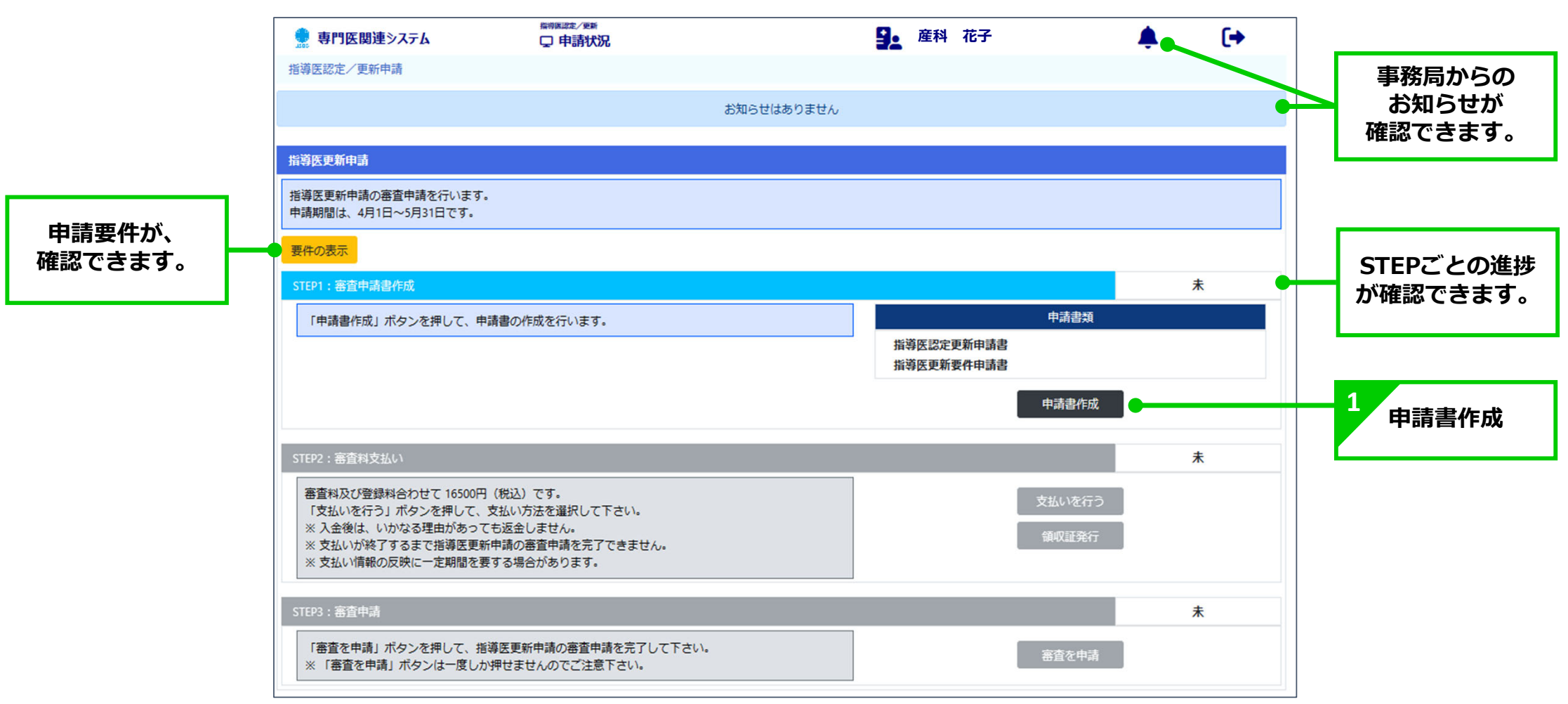

**JSOG** 

### 2-1. 申請書作成(申請者情報の登録)

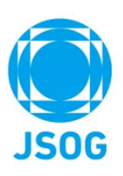

#### (1)申請者情報の登録を行います。

| 👮 専門医関連システム                                                        | ₩₩₩₩₩₩₩₩₩₩₩₩₩₩₩₩₩₩₩₩₩₩₩₩₩₩₩₩₩₩₩₩₩₩₩₩₩ | <b>9.</b> 產科 花子        | <u>ب</u>           | (+        |
|--------------------------------------------------------------------|---------------------------------------|------------------------|--------------------|-----------|
| 指導医認定/更新申請                                                         |                                       |                        |                    |           |
| 申請者情報の登録                                                           | 認定要件の登録                               | 申請内容の確認                |                    |           |
| 申請項目を確認、選択して下さい。<br>なお、登録項目は書類送付先・勤務形態を除き<br>登録情報に誤りがある場合は本人情報の確認へ | き会員ポータルより自動反映されます。<br>ページより修正下さい。     |                        |                    |           |
| 申請者情報                                                              |                                       |                        |                    |           |
| 中語者基本情報                                                            | 由詰老其太                                 | 情報は、今日ポータルに            | 登録された              |           |
| 氏名 🛎                                                               |                                       | 信報がキニナります              |                    |           |
| ふりがな 🕷                                                             | せいせんき                                 | 旧和小衣小とれより。             |                    |           |
| 生年月日 🕱                                                             | 1980 年                                | 1 月 1                  | B                  |           |
| 勤務先名                                                               | フューチャー附属病院                            |                        |                    |           |
| 1.me                                                               | <b>T</b> 001-1234                     |                        |                    |           |
| 到初元<br>住所・電話番号                                                     | 住所 東京都品川区1234-1                       |                        |                    |           |
|                                                                    | TEL 03000000160                       |                        |                    |           |
| 自宅                                                                 | 〒 002-1234<br>住町 東京都泉川区1234_2         |                        |                    |           |
| 住所・電話番号                                                            | TEL 12345678901                       |                        |                    |           |
|                                                                    | ₹ 003-1234                            |                        |                    |           |
| その他<br>住所・電話番号                                                     | 住所 北海道あきる野市                           |                        |                    |           |
|                                                                    | TEL 12345678902                       |                        |                    |           |
| 書類送付先 🗰                                                            | · · · · · · · · · · · · · · · · · · · |                        |                    |           |
| メールアドレス 🕷                                                          | pj-sfg-support@future.co.jp           |                        |                    |           |
| 医師免許証 🕷                                                            | 登録あり                                  |                        |                    | •         |
|                                                                    |                                       |                        | 最新情報取得 登録情         | 報を変更する    |
| 81.90.0×26                                                         |                                       | 2                      |                    |           |
| 10457022                                                           |                                       | 3 勒務形能友                | ×                  |           |
| 到扬龙版 🕷                                                             | <b>`</b>                              | 3377/28で<br>選択して下さい    |                    |           |
| 備考                                                                 |                                       | 送がしていてい。               |                    | ÷         |
|                                                                    |                                       |                        |                    | 11        |
| 戻る                                                                 |                                       |                        | 一時保存    一          | 報存して次へ    |
|                                                                    |                                       | <br>Copyright © 日本産科婦。 | <br>人科学会 All right | s reserve |

#### 2-2. 申請書作成(指導医認定要件の登録)

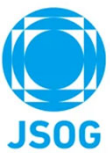

#### (2) 認定要件(論文)の登録を行います。 指将这些定/更新 • 🌻 専門医関連システム □ 申請書作成:認定要件登録 ● 産科 花子 指導医認定/更新申請 認定要件の登録 申請内容の確認 申請者情報の登録 登録項目を記載してください。 なお、登録項目は論文要件を除き会員ポータルより自動反映されます。 認定要件 指導医講習会参加履歴 直近の5年間(更新年の5年前の5月1日~更新年の4月30日)に受講した本会が指定する指導医講習会の受講履歴を表示しています。 3回以上受講していることを確認してください。 ※ 指導医講習会受講の3回すべてをe-learningによる受講でも可とします。 參加日 開催名称 講演タイトル e-learning No 1 2021/12/22 産婦人科領域講習(指導医講習会)1 領域 2 2021/10/24 産婦人科領域講習(指導医講習会)4 領域-eラーニング 論文要件が確認できます。 論文要件(指導医更新申請) 3 2021/10/24 産婦人科領域講習(指導医講習会)5 領域-eラーニング 4 2021/8/4 産婦人科領域講習(指導医講習会)2 領域 直近の5年間(更新年の5年前の5月1日〜更新年の4月30日)に産婦人科に関する論文が2編以上ある者(註 1) . 5 2021/8/4 産婦人科領域講習(指導医講習会)3 領域 著者としての順番は問わない。指導医認定時との二重使用等はできません。 6 2021/4/29 産婦人科領域講習(指導医講習会)6 領域-eラーニング 註1) 提出論文は原著・総説・症例報告のいずれでもよいが、抄録、会議録、書籍などの分担執筆は不可であ 産婦人科領域講習(指導医講習会)7 領域-2単位 7 2021/1/4 る。査読制(編集者による校正を含む)を敷いている雑誌であること。査読制が敷かれていれば商業誌も 可であるが院内雑誌は不可である。但し医学中央雑誌又はMEDLINEに収載されており、かつ査読制が敷か 8 2021/1/4 産婦人科領域講習(指導医講習会)8 領域-2単位 れている院内雑誌は可とする。申請年の4月30日までに掲載された論文、または、掲載が決まった論文であ 9 2021/1/4 産婦人科領域講習(指導医講習会)9 領域-2単位 ることが必要です。 閉じる 論文要件の入力 申請に用いる論文を登録します。 新規で論文を追加・登録したい場合は、「論文追加」ボタンから登録して下さい。 +論文要件を表示 論文追加 論文追加 発行年月日 著者名 タイトル名 雑誌名 文献番号 論文派付 内容詳細 No 該当データなし 戻る 一時保存して次へ 一時保存

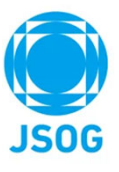

#### 2-3. 申請書作成(指導医認定要件の登録:論文の登録)①

(3)登録する論文を選択します。

| き録の論文追加」、<br>戦予定の論文追加」 | 論文一<br>追加し<br>※会員 | 覧<br>たい論文を選択して<br>ポータルに未登録の | ください。<br>倫文を追加したい場合は、「۶     | 未登録の論文  | 追加」ボタンを押下       | してください。       |             |       |        |
|------------------------|-------------------|-----------------------------|-----------------------------|---------|-----------------|---------------|-------------|-------|--------|
| が可能です。                 | 未登録               | 泉の論文追加 掲載<br>ペータル登録済の論文     | 予定の論文追加<br>一 <mark>覧</mark> |         | 会員ポータノ          | レに登録済<br>表示され | の論文は<br>ます。 | 、一覧とし | τ      |
|                        | •                 | 若者名                         | <b>ቃ</b> ተኮルዳ               |         | 雑誌名             | 発行年月日         | 巻数          | 号数    | ページ    |
| 加する論文に                 |                   | 産科 花子                       | 医中誌2                        | 日本医知志   | <b>斎・病院管理学会</b> | 2021/12/17    | 6           | 2     | 2500   |
|                        | •                 | 産科 花子                       | Pubmed2                     | 日本医統    | 春・病院管理学会        | 2021/6/6      | 29          | 3     | 8020   |
|                        |                   | 産科 花子                       | その他2                        | medicir | a               | 2020/10/30    | 5           | 2     | 2390   |
|                        |                   | 産科 花子                       | Pubmed1                     | 遗伝性     | 重瘍              | 2020/1/28     | 14          | 6     | 1900   |
|                        |                   |                             |                             |         |                 | 2017/11/20    |             |       | 1000 2 |

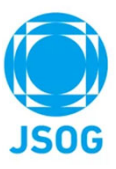

# 2-3. 申請書作成(指導医認定要件の登録:論文の登録)②

(4)追加した論文の情報(論文添付)を登録します。

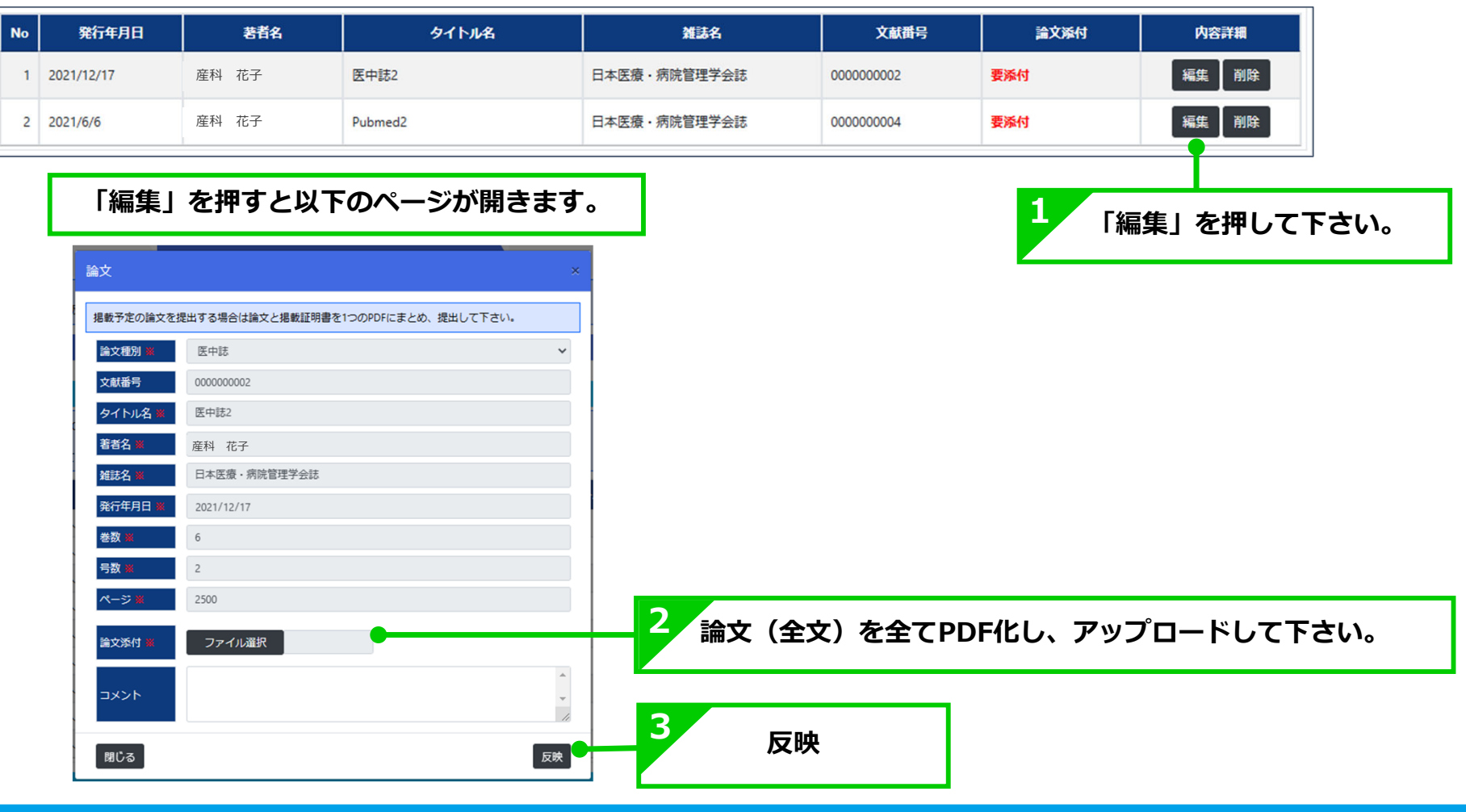

### 2-3. 申請書作成(指導医認定要件の登録:論文の登録)補足1 🌔

#### ※以下は「未登録の論文追加」を押した画面です。 「会員ポータル登録済の論文一覧」に表示されていない未登録の論文も登録できます。

| 文                                           | ×        |                                       |
|---------------------------------------------|----------|---------------------------------------|
| 局載予定の論文を提出する場合は論文と掲載証明書を1つのPDFにまとめ、提出して下さい。 |          | 補1 必須事項(※)をすべて入力してください。               |
| 論文種別 💥                                      | ~        |                                       |
| 文献番号 任意で入力                                  |          |                                       |
| タイトル名 🕺 タイトル名を入力して下さい                       |          |                                       |
| 著者名 🗙 全著者名をカンマ区切りで入力して下さい                   |          |                                       |
| 雑誌名 🗙 雑誌名を入力して下さい                           |          |                                       |
| 発行年月日 メ yyyy/mm/dd                          |          |                                       |
| 巻数 🐱 巻数を入力して下さい                             |          |                                       |
| 号数 🐱 号数を入力して下さい                             |          |                                       |
| ページ ∰ 開始-終了のページ数を入力して下さい                    |          |                                       |
| 論文添付 業 ファイル選択                               |          | <sup>補2</sup> 論文を全てPDF化し、アップロードして下さい。 |
|                                             | * 1      |                                       |
| 閉じる                                         | 反映       | 補3 反映を押して下さい。                         |
| Copyria                                     | ht © 日太産 | 科婦人科学会 All rights reserved            |

**JSOG** 

# 2-3. 申請書作成(指導医認定要件の登録:論文の登録)補足2 🌔

※以下は「掲載予定の論文追加」を押した画面です。掲載予定の論文が登録できます。

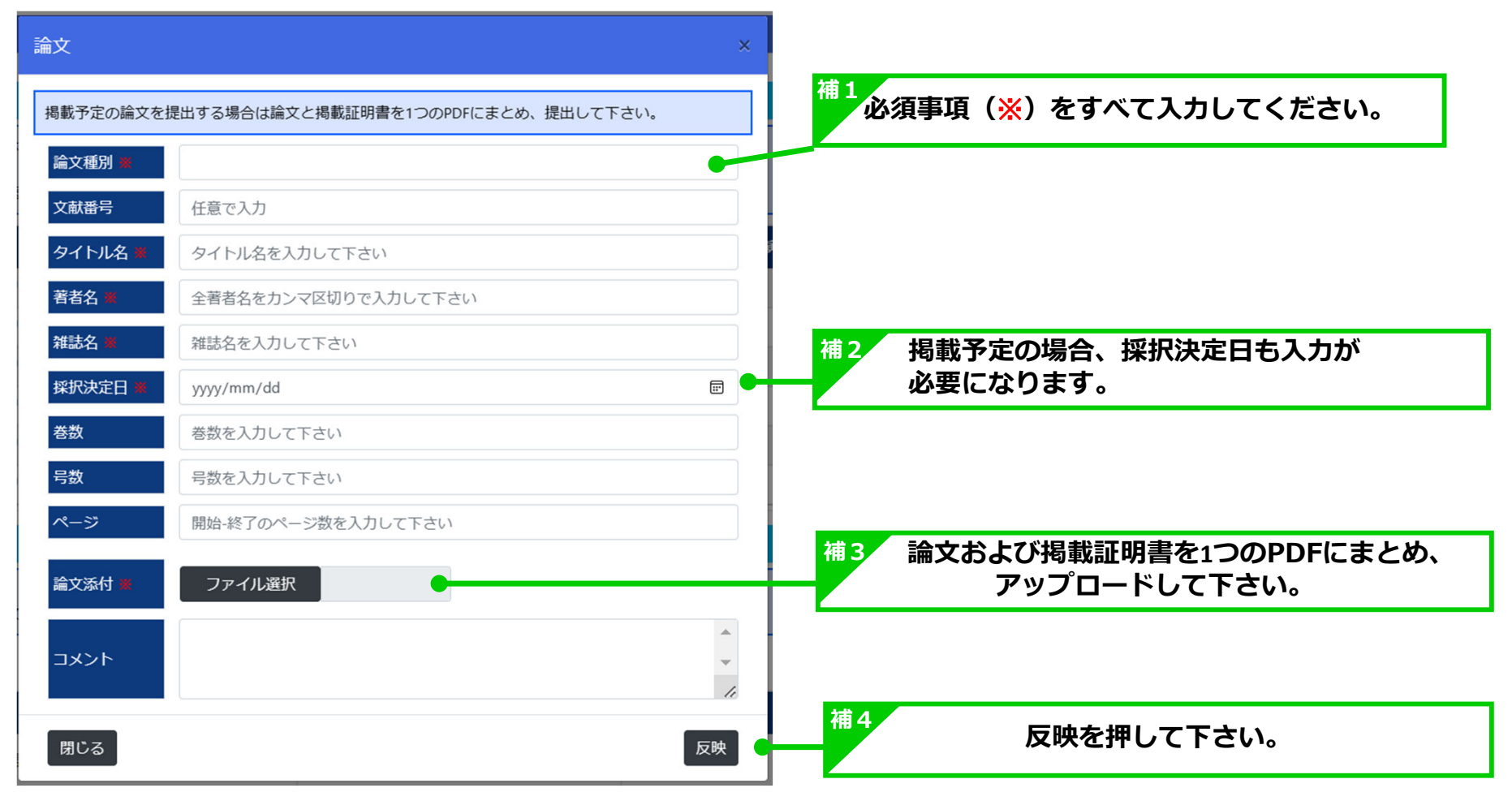

Copyright © 日本産科婦人科学会 All rights reserved.

**JSOG** 

# 2-4. 申請書作成(申請内容の確認)

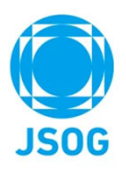

#### (5)登録した内容を確認します。

| 🌻 専門医関連システム                         | #######/###<br>中請内容確認                                                                                                    |            | <b>全</b> 科 花子 | <b></b>        | (+    |
|-------------------------------------|----------------------------------------------------------------------------------------------------|------------|---------------|----------------|-------|
| 指導医認定/更新申請                          |                                                                                                    |            |               |                |       |
| 申請者情報の登録                            | 認定要件の重                                                                                                    | 登録         | 申請内容の確        | 2              |       |
| 申請内容を確認して下さい。<br>申請書作成はまだ完了していません。内 | 容を確認し、問題なければ「確定」ボタンを押し                                                                                                    | して下さい。     |               |                |       |
| 指導医資格申請書                            |                                                                                                    |            |               |                |       |
| 申請者基本情報                             |                                                                                                    |            |               |                |       |
| 氏名 🕌                                | ± = 1                                                                                                    | 登録した内容     | を確認して下さい      | o              |       |
| ふりがな 🕺                              | せい ち                                                                                                    |            |               |                |       |
| 生年月日 💥                              | 1980                                                                                                    | 年 1        | 月 1           | B              |       |
|                                     |                                                                                                    |            |               |                |       |
| 7 2021/1/4                          | 產婦人科領域講習(指導医講習会)7                                                                                                    |            | 領域-2単位        |                |       |
| 8 2021/1/4                          | 產婦人科領城講習(指導医講習会)8                                                                                                    |            | 領域-2単位        |                |       |
| 9 2021/1/4                          | 産婦人科領城講習(指導医講習会)9                                                                                                    |            | 領域-2単位        |                |       |
| 論文要件の入力                             |                                                                                                    |            |               |                |       |
| +論文要件を表示                            |                                                                                                    |            |               |                |       |
| No 発行年月日                            | 著者名 タイトル名                                                                                                    | 加法名        | 文献番号          | 論文派付           | 内容詳細  |
| 1 2021/12/17                        | 花子 医中誌2                                                                                                    | 日本医療・病院管理学 | 会誌 000000002  | <u>論文1.odf</u> | 使照    |
|                                     | The second second |            | 0.11          | 50-75-2        | 44.57 |

## 3-1. 審査料および登録料の支払い①

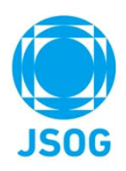

(1) 審査料および登録料の支払いを行います。

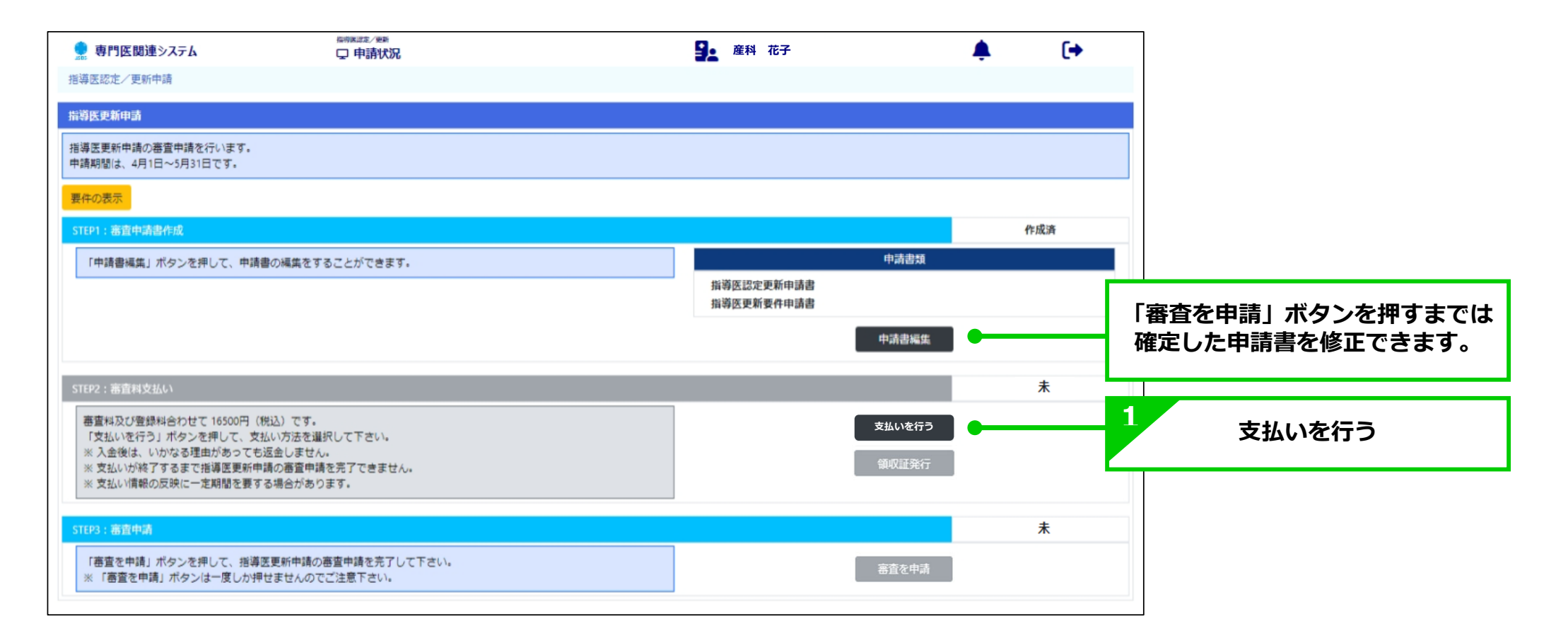

#### 3-1. 審査料および登録料の支払い②

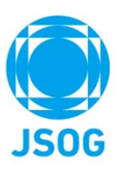

(2) 「審査料および登録料の支払い」を押下すると会員ポータルの支払い画面に遷移します。

| 支払日 yyyy/mm/dd 个                                                                                                    | yyyyy/mm/dd 項目名          | 指導医更新審查料                              | 1                                        |
|----------------------------------------------------------------------------------------------------|--------------------------|---------------------------------------|------------------------------------------|
| 領収書発行 <b>9</b> 未 万済                                                                                                    |                          |                                       | 上まれいる好がまこさやますのす                          |
| クリア 検索                                                                                                    |                          |                                       | 又払い並領が衣示されよりのし、<br>百日と古社 今茹をご陸羽」 □□しててさい |
| 支払日                                                                                                    | 項目 支払方法 支払部              | 領収害                                   | リロンス仏立観征と唯祕し、⊠しし下さい。                     |
| ☑ - 指導医更新審查料                                                                                                    | - 0                      |                                       | ☆◎ ☆◎ ☆◎ ☆◎ ☆◎ ☆◎ ☆◎ ☆◎ ☆◎ ☆◎ ☆◎ ☆◎ ☆◎ ☆ |
|                                                                                                    | 決済額(                     | 会計 16,500円                            |                                          |
| お支払い方法の選択                                                                                                    | 225 27 M T               |                                       |                                          |
| クレジットカード決済                                                                                                    | コンビニ決済                   | 銀行振込                                  | 2 支払いを行う方法のタブを押して下さい。                    |
|                                                                                                    |                          | · · · · · · · · · · · · · · · · · · · |                                          |
| クレジットカード情報の登録について                                                                                                    |                          |                                       |                                          |
| 指導医・指導医の受験・認定・更新料、e-learning、寄<br>ご利用いただけるカード会社は以下の通りです。                                                                                                    | 村などの決済で利用するカード情報が登録できます。 |                                       |                                          |
|                                                                                                    |                          |                                       |                                          |
|                                                                                                    |                          |                                       |                                          |
| 登録情報                                                                                                    |                          |                                       |                                          |
| クレジットカード情報                                                                                                    |                          |                                       |                                          |
| カード番号 ****-****-1234                                                                                                    |                          | 登録情報の変更                               |                                          |
|                                                                                                    |                          |                                       |                                          |
|                                                                                                    |                          |                                       |                                          |
| 決済は、ロボットペイメント社のシステムを使用しています。<br>クレジットカード情報は、SSL通信により暗号化され送信され                                                                                                    | ます。                      |                                       |                                          |
| 決済は、ロボットペイメント社のシステムを使用しています。<br>クレジットカード情報は、SSL通信により場号化され送信され<br>クレジットカード番号が、公益社団法人日本産利婦人科学会(                                                                    | ます。<br>C保存されることはございません。  |                                       |                                          |
| 決済は、ロボットペイメント社のシステムを使用しています。<br>クレジットカード情報は、SSL通信により暗号化され送信され<br>クレジットカード番号が、公益社団法人日本意料線人科学会に<br>あ支払い空のテレットに、このレーマーン                                             | ます。<br>ご保存されることはございません。  |                                       |                                          |
| 決済は、ロボットペイメント社のシステムを使用しています。<br>クレジットカード情報は、521歳年により暗号化され送信され<br>クレジットカード番号が、公益社団法人日本度料線人科学会!<br>お友払い後のキャンとんこの10<br>あ支払い後のキャンとルーズ遊会はできません。<br>経営者が112章する法律に基づく来示 | ます。<br>保存されることはございません。   |                                       |                                          |

# 3-2. 審査料および登録料の支払い(クレジットカード決済①)

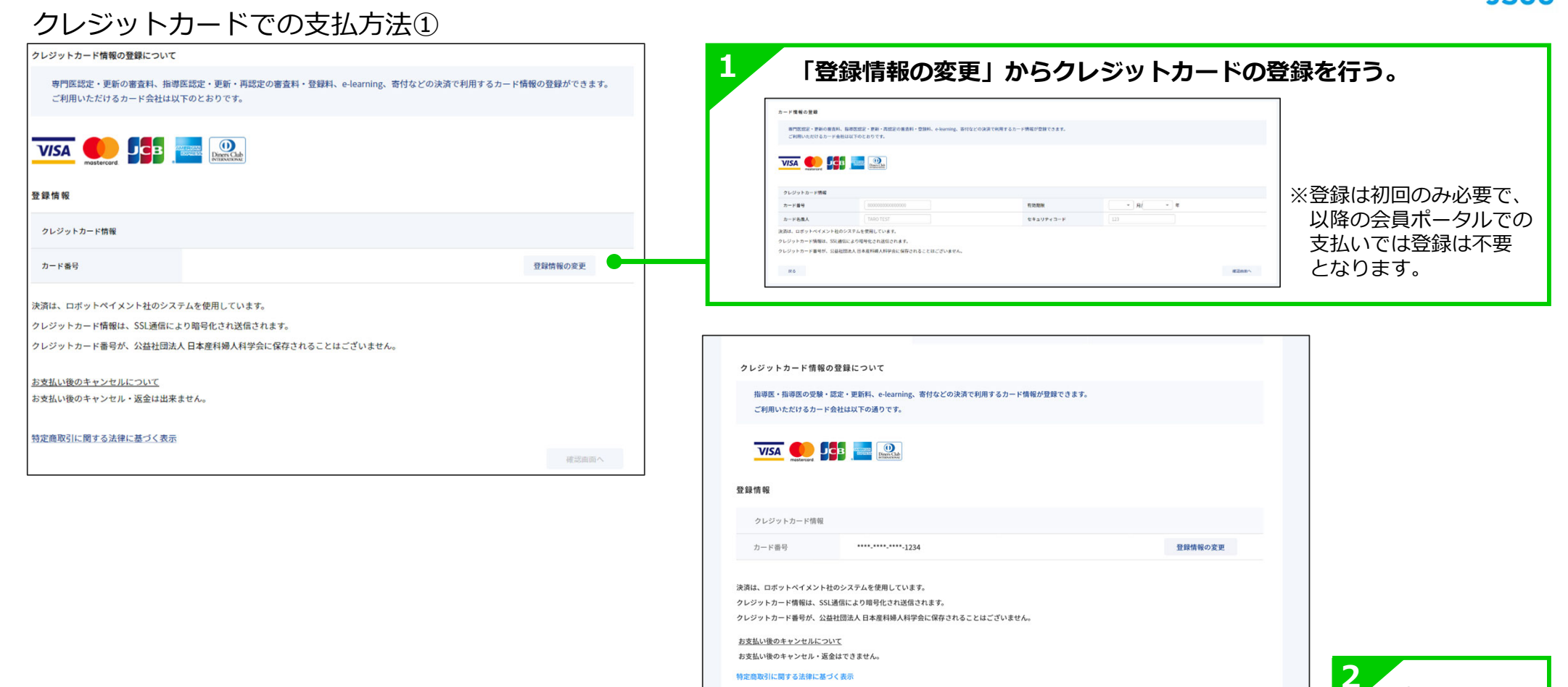

特定商取引に関する法律に基づく表示

確認画面へ

確認画面へ

# JSOG

# 3-2. 審査料および登録料の支払い(クレジットカード決済②)

クレジットカードでの支払方法②

| 」 支払状況                                                               | タテスト太郎<br>999999999 |                                                                                                    |
|----------------------------------------------------------------------|---------------------|----------------------------------------------------------------------------------------------------|
| お支払い内容の最終確認<br>決済金額、支払い項目をご確認ください。                                   |                     | 決済は、ロボットペイメント社のシステムを使用しています。<br>クレジットカード情報は、SSL通信により暗号化され送信されます。<br>クレジットカード番号が、公益社団法人日本産科婦人科学会に<br>保存されることはございません。                                                                                                    |
| 項目                                                                   | 決済額                 |                                                                                                    |
| 指導医更新審查科                                                             | 16,500(税込)          | 項目と支払金額をご確認下さい。                                                                                                    |
| 支払方法確認 以下の情報で支払い手続きを行います。                                            | <u>決済額合計</u>        | 2<br>支払いを確定する<br>※決済完了後に、自動で決済完了メールが送信されます。<br>御注文ありがとうございました<br>me<br>Te<br>つ g(t [DEMO] 公益社団法人日本雇相絶人相挙会(http://a.a.)をご利用いただきましてはにありがとうございます。<br>下在の通りクレジットカードにて他主文を来りましたのでご確認ください。<br>[[株置報]<br>[法内主義]<br>[法内主義]<br>[法内主義]<br>[法内主義]<br>[法内主義]<br>[法内主義]<br>[法内主義] |
| <u>お支払い後のキャンセルについて</u><br>お支払い後のキャンセル・返金はできません。<br>特定商取引に関する法律に基づく表示 |                     | 【時合せ先 】<br>メール<br>お時合せの際は、決済番号をお控えの上ご連絡頂けますようお願いいたします。<br>決済番号は大切に保管してください。<br>(C)2023 ROBOT PAYMENT Inc.                                                                                                    |
| 戻る                                                                   | 支払いを確定する            |                                                                                                    |

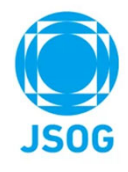

# 3-2. 審査料および登録料の支払い(コンビニ決済①)

コンビニでの支払方法①

| クレジットカード決済     コンビニ決済     銀行振込       コンビニエンスストア決済は、手続き終了後、14日以内にお支払いをお済ませください、<br>また、お支払い売了後、額収延の発行が行なえます。     また、お支払い売了後、額収延の発行が行なえます。       マンビニエンスストア     ・ 「回回」が目に、       コンビニエンスストア     ・ 「回回」が目に、       ・ 「回回」が目に、     ・ 「」」       ・ 「」」     ・ 「」」       ・ 「」」     ・ 「」」       ・ 「」」     ・ 「」」       ・ 「」」     ・ 「」」       ・ 「」」     ・ 「」」       ・ 「」」     ・ 「」」       ・ 「」」     ・ 「」」       ・ 「」」     ・ 「」」       ・ 「」」     ・ 「」」       ・ 「」」     ・ 「」」       ・ 「」」     ・ 「」」       ・ 「」」     ・ 「」」       ・ 「」」     ・ 「」」       ・ 「」」     ・ 「」」       ・ 「」」     ・ 「」」       ・ 「」」     ・ 「」」       ・ 「」」     ・ 「」」       ・ 「」」     ・ 「」」       ・ 「」」     ・ 「」」       ・ 「」」     ・ 「」」       ・ 「」」     ・ 「」」       ・ 「」」     ・ 「」」       ・ 「」」     ・ 「」」       ・ 「」」     ・ 」」       ・ 「」」     ・ 」」       ・ 「」」     ・ 」」       ・ 「」」     ・ 」」       ・ 「」」     ・ 」」       ・ 「」」     ・ 」」       ・ 「」」     ・ 」」       ・ 」」     ・ 」」 <td< th=""><th>お支払方法の選択</th><th></th><th></th><th></th><th></th></td<>                                                                                                    | お支払方法の選択                 |                                              |                |           |       |
|----------------------------------------------------------------------------------------------------|--------------------------|----------------------------------------------|----------------|-----------|-------|
| コンビニエンスストア装加は、手続き終了後、14日以内にお支払いをお消ませください、<br>また、お支払い完了後、領収度の発行が行なえます。         マンビニエンスストア       マロシャン・・・・・・・・・・・・・・・・・・・・・・・・・・・・・・・・・・・・                                                                                                    |                          | クレジットカード決済                                   | コンピニ決済         | 銀行        | 振込    |
| ・ アビニエンスストア         ・ ア         ・ ア         ・ ア                                                                                                    | コンビニエンスストア<br>また、お支払い完了後 | 決済は、手続き終了後、14日以内にお支払いをお済ませ<br>、領収証の発行が行なえます。 | <i>さ</i> ください。 |           |       |
| コンビニエンスストア       ・ 「AMILYMANL       ・ 「AMILYMANL <td< td=""><td>LAWSON Seicor</td><td>mart FamilyMart Dully (1996)</td><td></td><td></td><td></td></td<>                                                                                                    | LAWSON Seicor            | mart FamilyMart Dully (1996)                 |                |           |       |
| <ul> <li>→ LAXVSON</li> <li>→ FamilyMart</li> <li>→ Cally</li> <li>→ Cally</li></ul> |                          | ○                                            |                |           |       |
| コンビニエンスストア       〇 戸amilyMart       〇 又払先のコンビニを選択して下さい。         〇 記述       〇 記述         〇 Seicomart          氏名 (漢字)                                                                                                    |                          |                                              |                |           |       |
| K4 (漢字)       姓       名       電話番号                                                                                                    | コンビニエンスストア               |                                              | 又払先のコンヒーを      | と選択して下さい。 |       |
| Seicomart           氏名 (漢字)         姓                                                                                                    |                          |                                              |                |           |       |
| 氏名 (漢字)     姓     名     電話番号                                                                                                    |                          | O Seicomart                                  |                |           |       |
|                                                                                                    | 氏名(漢字)                   | 姓名                                           | 電話番号           |           |       |
|                                                                                                    | 特定商取引に関する法律に基            | 建づく表示                                        |                |           | 確認画面へ |

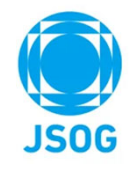

# 3-2. 審査料および登録料の支払い(コンビニ決済②)

| 5 支払い内容の最終確認<br>法い金額、支払い項目をご確認ください。                                                                                                   |                                                                    |                                     |                                                                                                    | 1 支払い金額が表示されますので、                                                                                                    |
|----------------------------------------------------------------------------------------------------|--------------------------------------------------------------------|-------------------------------------|----------------------------------------------------------------------------------------------------|----------------------------------------------------------------------------------------------------|
|                                                                                                    |                                                                    | 項目                                  | 決濟願                                                                                                    | 項目と支払金額をご確認下さい。                                                                                                    |
| 指導医更新審查料                                                                                                    |                                                                    |                                     | 16,500(税込)                                                                                                    |                                                                                                    |
|                                                                                                    |                                                                    |                                     | <sub>決済額合計</sub> 16,500円(税込)                                                                                                    |                                                                                                    |
| 払方法確認                                                                                                    |                                                                    |                                     |                                                                                                    |                                                                                                    |
| 2001月秋(又近い子称さそり」います。                                                                                                    |                                                                    |                                     |                                                                                                    |                                                                                                    |
| 支払方法 コンピニ決済                                                                                                    |                                                                    |                                     |                                                                                                    |                                                                                                    |
| コンピニエンスストア                                                                                                    | セブンイレブン                                                            |                                     |                                                                                                    | 2                                                                                                    |
| t名(漢字)                                                                                                    | 連携テスト                                                              | 電話番号                                | 9999999999                                                                                                    | │ 3 コンビニでお支払い                                                                                                    |
| <u>支払い後のキャンセルについて</u><br>支払い後のキャンセル・返金は出来ません。                                                                                         | zmυ ( υ· δ y ο                                                     | 2<br>申込みを確定                         | する                                                                                                    | ※お支払い完了後に、自動で決済完了メールが<br>送信されます。                                                                                                    |
| 支払い後のキャンセルについて<br>支払い後のキャンセル・返金は出来ません。<br>定商取引に関する法律に基づく表示<br>戻る                                                                      | x m U ( V ( & y ) ,                                                | 2 申込みを確定                            | <b>する</b><br><sup>申込みを概定する</sup>                                                                                                    | ※お支払い完了後に、自動で決済完了メールが<br>送信されます。<br>(時間がかかる場合がありますので予めご了承ください。                                                                                                    |
| 支払い後のキャンセルについて<br>支払い後のキャンセル・返金は出来ません。<br>定意取引に関する法律に基づく表示<br>尿る<br>【申込みを確定】後<br>資ポータルの支払<br>、<br>次済可能期間中の未払い情報<br>以下、決済が未払いです。申し込み日か | 後は、受付完了メールが<br>ム状況画面にも未払い情<br><sup>v614日以内に決済のお手続きをお願いいたします。</sup> | 2<br>申込みを確定<br>送信され、<br>報として表示されます。 | <b>する</b><br>・ 本式の変化が加てしました。<br>・ 本式の変化が加てしました。<br>・ 本式の変化がないた。<br>・ 本式の変化が加てしました。<br>・ 本式の変化がためた。<br>・ 本式の変化が加てしました。<br>・ 本式の変化がためた。<br>・ 本式の変化が加てしました。<br>・ 本式の変化が加てしました。<br>・ 本式の変化が加てしました。<br>・ 本式の変化が加てしました。<br>・ 本式の変化が加てしました。<br>・ 本式の変化が加てしました。<br>・ 本式の変化が加てしました。<br>・ 本式の変化が加ていた。<br>・ 本式の変化が加ていた。<br>・ 本式の変化が加ていた。<br>・ 本式の変化がためた。<br>・ 本式の変化がためた。<br>・ 本式の変化が加ていた。<br>・ 本式の変化がためた。<br>・ 本式の変化が加ていた。<br>・ 本式の変化が加ていた。<br>・ 本式の変化がためた。<br>・ 本式の変化がためた。<br>・ 本式の変化が加ていた。<br>・ 本式の変化が加ていた。<br>・ 本式の変化がためた。<br>・ 本式の変化がためた。<br>・ 本式の変化が加ていた。<br>・ 本式の変化が加ていた。<br>・ 本式の変化がた。<br>・ 本式の変化がためた。<br>・ 本式の変化がためた。<br>・ 本式の変化がためた。<br>・ 本式の変化がためた。<br>・ 本式の変化がためた。<br>・ 本式ののでのでのでのでのでのでのでのでのでのでのでのでのでのでのでのでのでのでの | <ul> <li>※お支払い完了後に、自動で決済完了メールが<br/>送信されます。</li> <li>(時間がかかる場合がありますので予めご了承ください。</li> <li>コンビニ決済が完了しました</li> <li>この度は、(DEMO)公益社団法人日本産和場人科学会(http://e.a)をご利用いただきまして越にありがとうござい:<br/>以下のコンビニ決済が完了しました。</li> <li>(法済番号 ] 66179662</li> <li>(法済番号 ] 66179662</li> <li>(法済番号 ] 7240-7568-</li> <li>(法済番号 ]</li> </ul> |

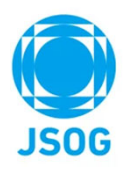

#### 3-2. 審査料および登録料の支払い(銀行振込①)

#### 銀行での支払方法① ※銀行振込の場合は、別途振込手数料をご負担いただきます。

| お手続き後に表示される<br><mark>振込手数料は振込人様に</mark><br>振込人名義はスペースを<br>入力例)日産婦 太郎 | 振込先情報をご確認いただき、お振込みください。<br><mark>てご負担いただきますようお願いいたします。</mark><br>入れず、全角カナでご入力をお願いいたします。<br>⇒ ニッサンフタロウ |            |              |
|----------------------------------------------------------------------|----------------------------------------------------------------------------------------------------|------------|--------------|
| 振込人名義(全角カナ)                                                          |                                                                                                    |            |              |
| 決済は、ロボットペイメント                                                        | 社のシステムを使用しています。                                                                                       | 1 振込人名義を全対 | 角カナで入力して下さい。 |
| <u>お支払い後のキャンセルにつ</u><br>お支払い後のキャンセル・返                                | <u>いて</u><br>金は出来ません。                                                                                 |            |              |
| 特定商取引に関する法律に基                                                        | <u>づく表示</u>                                                                                           | 確認画        | 面へ           |
| L                                                                    |                                                                                                    |            | 2 確認画面へ      |

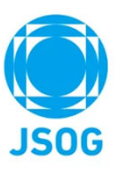

# 3-2. 審査料および登録料の支払い(銀行振込②)

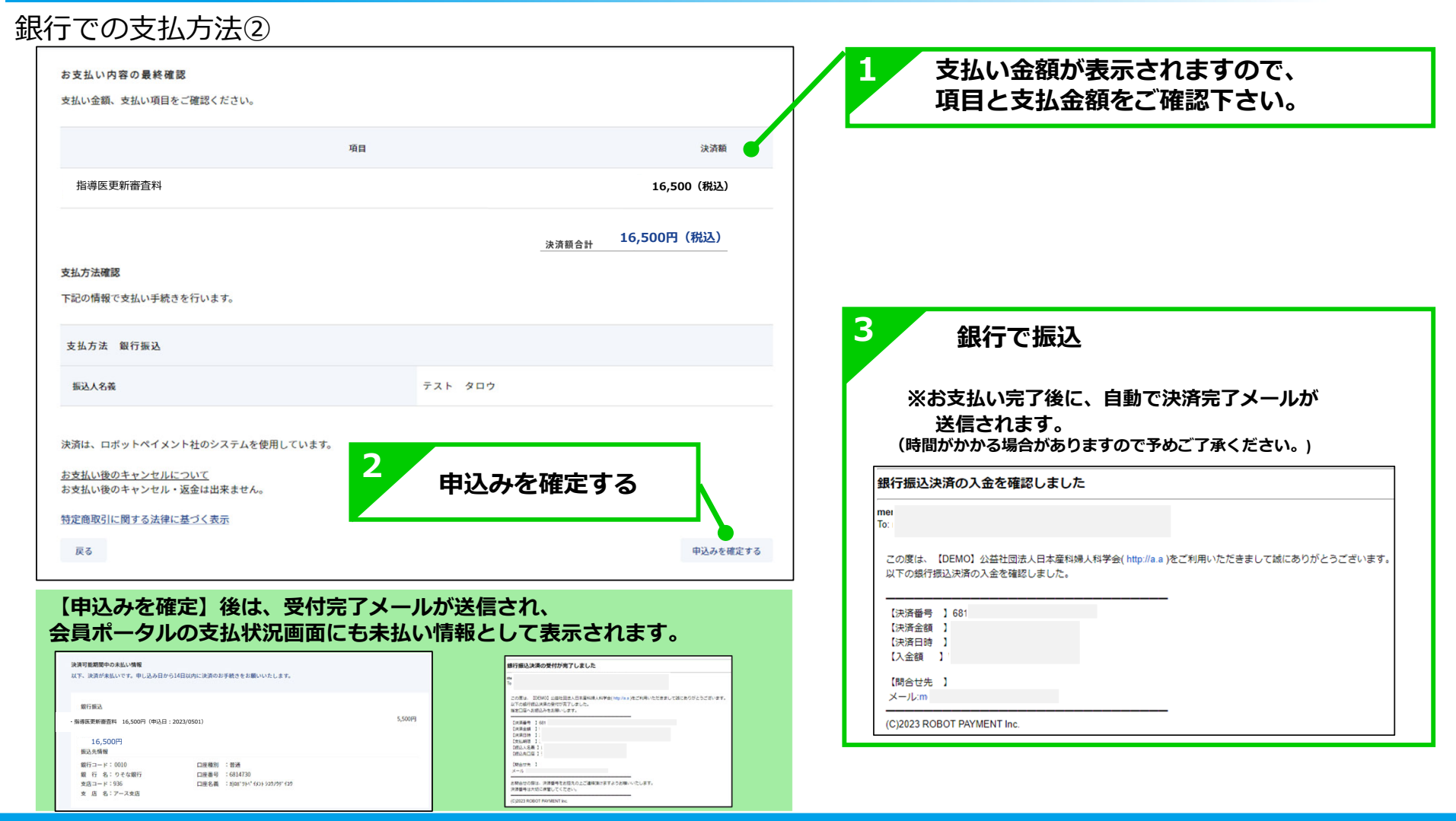

#### 4. 申請書作成(審查申請)

# JSOG

#### (1) 審査を申請します。

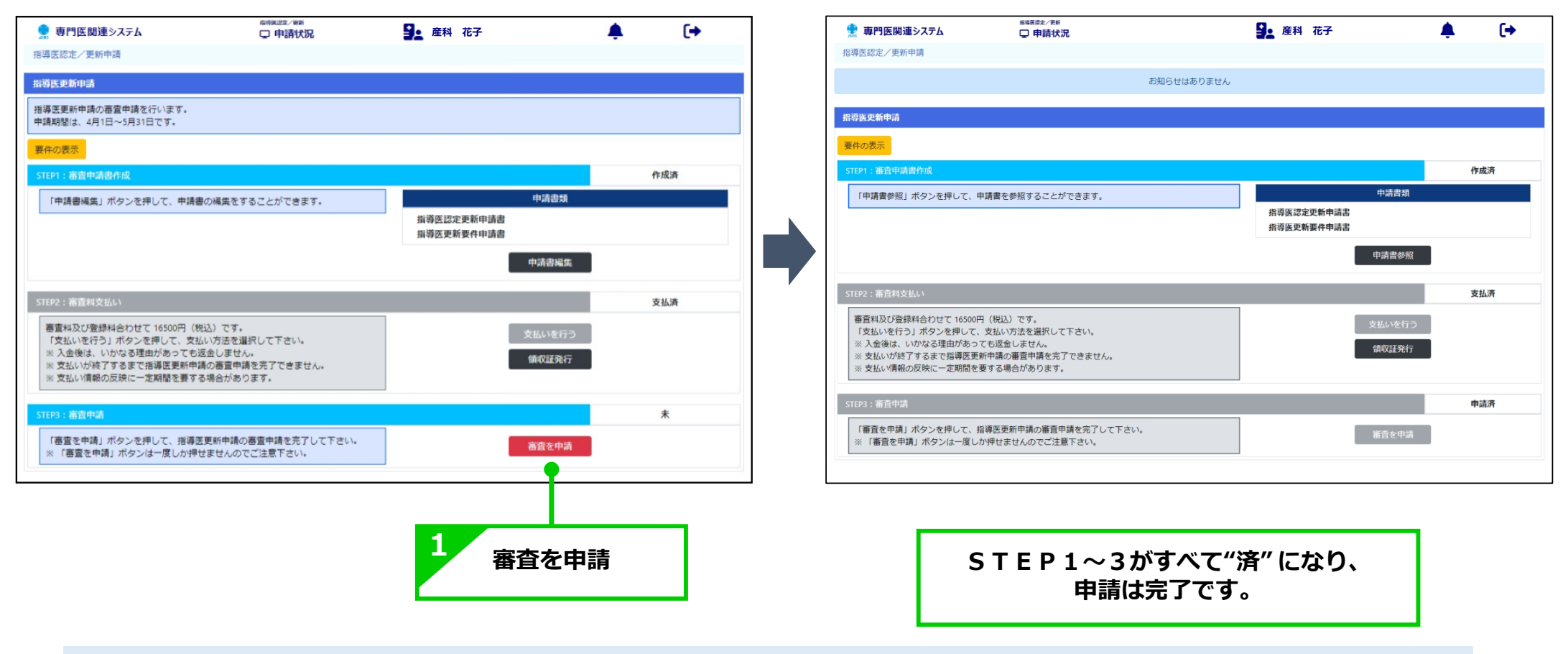

審査結果について: 中央専門医制度委員会での2次審査完了後、会員ポータル上に審査結果を表示いたします。

#### 5. 修正指示の確認~再申請

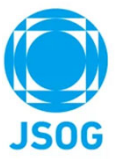

申請内容に修正指示がある場合はメールが届きます。システムの修正指示に従い申請内容を修正し再申請を行って下さい。

| ・ 専門医間違システム<br>指導医認定/更新申請                                                                                                    | ■55322/28<br>□ 申請状況                                                     | お知らせはありません | ₽ ユーザーテスト用専門医 1      | ¢  | (+   | 修正指<br>進捗状況                                                                                                    | 示を行うと申請者画面の<br>が「要修正」になります。                             |                      |                 |              |
|----------------------------------------------------------------------------------------------------|-------------------------------------------------------------------------|------------|----------------------|----|------|----------------------------------------------------------------------------------------------------|---------------------------------------------------------|----------------------|-----------------|--------------|
| 指導医認定申請<br>指導医認定申請の審査申請を行います。                                                                                                    |                                                                         |            |                      |    |      |                                                                                                    |                                                         |                      |                 |              |
| 申請期間は、4月1日~5月31日です。                                                                                                    |                                                                         |            |                      |    |      |                                                                                                    | 修正すると進捗状況が                                              | 「修正済                 | FI になります。       |              |
| 要件の表示<br>STEP1:審査申請書作成                                                                                                    |                                                                         |            |                      |    | 要修正  | 🍨 専門医関連システム                                                                                                    |                                                         |                      |                 | <u> </u>     |
| 「申請書編集」ボタンを押して、申請                                                                                                    | 青圕の編集をすることができます。                                                        |            | 中請書類                 | 1  |      | 指導医認定/更新申請                                                                                                    | -                                                       |                      |                 |              |
| 勤務形態に誤りがあります。                                                                                                    |                                                                         |            | 指導医資格申請書<br>指導医認定履歴書 |    |      | 指導医認定申請                                                                                                    |                                                         |                      |                 |              |
| •                                                                                                    |                                                                         |            | 申請書編》                | ¥. |      | 指導医認定申請の審査申請を行います。<br>申請期間は、4月1日~5月31日です。                                                                                                    |                                                         |                      |                 |              |
| STEP2:審査科支払い                                                                                                    |                                                                         |            |                      |    | 支払済  | 要件の表示                                                                                                    |                                                         |                      |                 | •            |
| <ul> <li>審査料及び登録料合わせて、2000円<br/>「支払いを行う」ボタンを打して、3</li> <li>※ 入金後は、いかはる理由、あって</li> <li>※ 支払いが終了するまで指一堅起され</li> <li>※ 支払い情報の反映に一定、間を要</li> </ul> | (税込)です。<br>友払い方法を選択して下さい。<br>も返金しません。<br>申請の審査中請先完了できません。<br>する場合があります。 |            | 支払いを行<br>論収証発        | Ē  |      | STEP1:高貴申請書作成<br>「申請書編集」ボタンを押して、申請書の<br>勤務形態に誤りがあります。                                                                                                    | 音集をすることができます。                                           | 指導医資格申請書<br>指導医認定履歴書 | 中請書類            | 修正済          |
| STEP3:審査申請<br>「審査を申請」ボタンを押(て、指述<br>※「審査を申請」ボタンは・広しか                                                                                            | 募医認定申請の審査申請を完了して下さい。<br>押せませんのでご注意下さい。                                  |            | 審査を申                 | ž. | 要再申請 | erron、軍務利志///、                                                                                                    |                                                         |                      | 中請書編集           | <b>士</b> 礼 这 |
|                                                                                                    |                                                                         |            |                      |    |      | <ul> <li>審査料及び資料料合わせて 22000円(税込)</li> <li>下支払いを行う」ボタンを押して、支払い</li> <li>※ 入金後は、いかはる理由があっても送金</li> <li>※ 支払いが終了するまで指導医認定申請の</li> <li>※ 支払い「得報の反映に一定期間を要する場</li> </ul> | です。<br>ち法を選択して下さい。<br>しません。<br>番音性類を完了できません。<br>合があります。 |                      | 支払いを行う<br>領収証発行 | K 14/7       |
| 修正指示<br>表示され                                                                                                    | 内容が<br>ます。                                                              |            |                      |    |      | 5109: 希音中頃<br>「審査を申頃」ボタンを押して、指導医認<br>※「審査を申请」ボタンは一度しか押せま                                                                                                    | 芝申講の審査申講を完了して下さい。<br>せんのでご注意下さい。                        |                      | 著意を中請           | [四中請         |
|                                                                                                    |                                                                         |            |                      |    |      |                                                                                                    | 『審査を申請』を押                                               | し、再                  | 申請が完了しま         | : व.         |

#### 6. 問合せ・その他

#### 問合せ先

- 申請要件の詳細
- ご自身の申請要件 充足状況について

上記に関しては、**ご所属の地方学会**にご連絡下さい。

#### ■ WEB申請

#### 上記に関しては、日本産科婦人科学会事務局

(chuosenmoniseido@jsog.or.jp)にご連絡下さい。

#### その他

・WEB申請については、PC、タブレット端末(iPadやAndroid)において対応しておりますが、 タブレット端末においては、PDFプレビューの際に、ipadではスクロールが出来ないため 2ページ目以降が参照できないことや、Androidではプレビュー表示が出来ずPDFファイルを ダウンロードした後に確認することとなるため、PCでのご利用を推奨いたします。

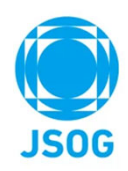

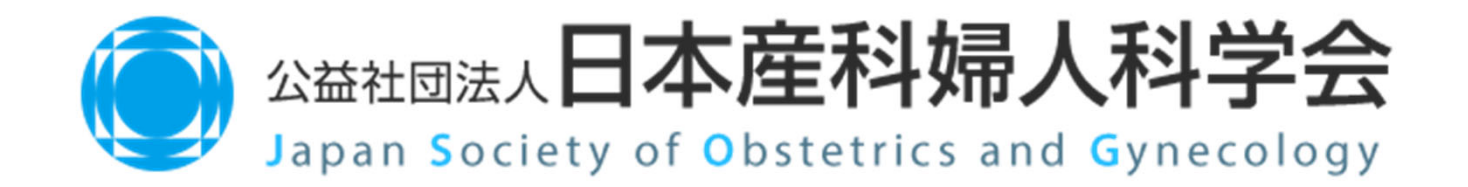